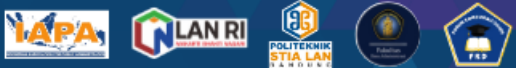

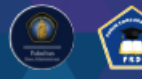

7 September 2023 | Politeknik STIA LAN Bandung

#### **AUTHOR GUIDELINE KNIA**

1. Melakukan Register dengan mengklik "register" di kolom atas halaman web knia.stialanbandung.ac.id

HOME ABOUT LOGIN REGISTER SEARCH CURRENT ARCHIVES ANNOUNCEMENTS

2. Isi biodata pribadi nama, afiliasi, email, no.hp aktif dll, serta menceklis kotak "confirmation" dan "register as". Setelah berhasil melakukan registrasi, maka peserta akan mendapatkan email notifikasi bahwa registrasi telah berhasil dilakukan.

| Home > User > <b>Regis</b> | er                                                                                  |
|----------------------------|-------------------------------------------------------------------------------------|
| Register                   |                                                                                     |
| Fill in this form to reg   | ster with this site.                                                                |
| Click here if you are a    | ready registered with this or another journal on this site.                         |
| Profile                    |                                                                                     |
| Username *                 |                                                                                     |
| Password *                 | The username must contain only lowercase letters, numbers, and hyphens/underscores. |
|                            | The password must be at least 6 characters.                                         |
| Repeat password *          |                                                                                     |
| Salutation                 |                                                                                     |
| First Name *               |                                                                                     |
| Middle Name                |                                                                                     |
| Last Name *                |                                                                                     |
| Initials                   | Joan Alice Smith = JAS                                                              |
| Gender                     |                                                                                     |

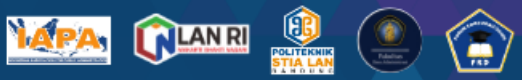

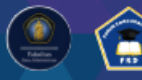

7 September 2023 | Politeknik STIA LAN Bandung

| Email *                                         | PRIVACY STATEMENT                                                                                                    |
|-------------------------------------------------|----------------------------------------------------------------------------------------------------|
| Confirm Email *                                 |                                                                                                    |
| ORCID ID                                        |                                                                                                    |
|                                                 | ORCID iDs can only be assigned by the ORCID Registry. You must conform to their standards for<br>expressing ORCID iDs, and include the full URI (eg. http://orcid.org/0000-0002-1825-0097). |
| URL                                             |                                                                                                    |
| Phone                                           |                                                                                                    |
| Fax                                             |                                                                                                    |
| Mailing Address                                 |                                                                                                    |
|                                                 |                                                                                                    |
|                                                 |                                                                                                    |
|                                                 |                                                                                                    |
| Country                                         |                                                                                                    |
|                                                 | · · · · · · · · · · · · · · · · · · ·                                                                                                    |
| Bio Statement<br>(E.g., department and<br>rank) |                                                                                                    |
| 2                                               |                                                                                                    |
|                                                 |                                                                                                    |
|                                                 | 🔏 🖹 🖹 B Z U 🗄 🏣   🖘 🐝 🎯 HTML 🗐                                                                                                    |
| Confirmation                                    | ☑ Send me a confirmation email including my username and password                                                                                                    |
| Register as                                     | Author: Able to submit items to the journal.                                                                                                    |
| Register Cancel                                 |                                                                                                    |

3. Selanjutnya untuk submit artikel, silahkan login kembali menggunakan user dan password yang telah dibuat, kemudian masuk ke "User Home" kemudian klik "New Submission"

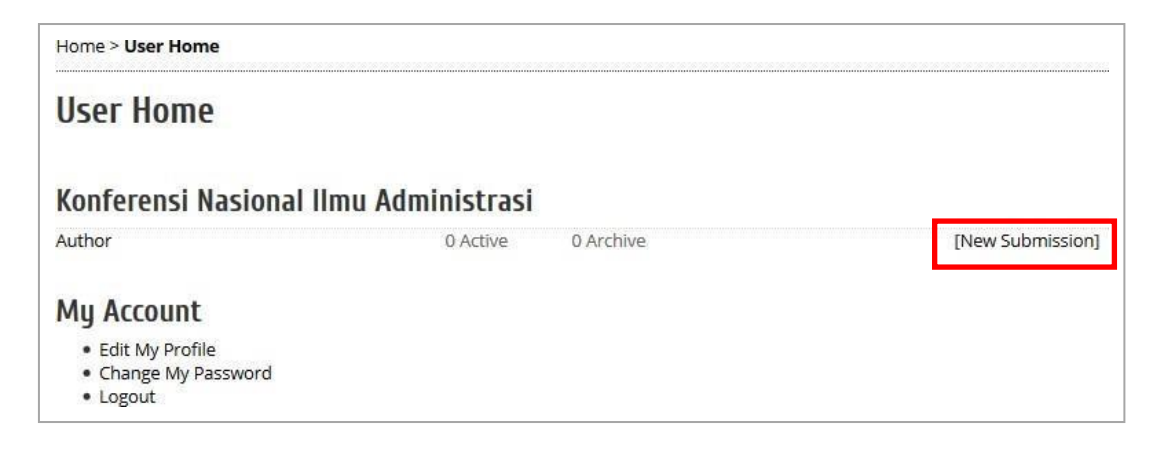

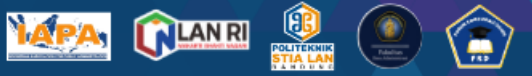

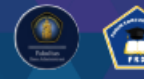

7 September 2023 | Politeknik STIA LAN Bandung

- 4. Terdapat 5 steps submission yang harus dilengkapi, yaitu :
  - 1. Start
  - 2. Upload Submission
  - 3. Enter Metadata
  - 4. Upload Supplementary Files
  - 5. Confirmation

Pada step pertama : Start, klik seluruh kotak pada "Submission Ceklist" kemudian klik Save and Continue

| Ste             | p 1. Starti                                                                                                    | g the Submission                                                                                                    |  |  |  |
|-----------------|----------------------------------------------------------------------------------------------------|----------------------------------------------------------------------------------------------------|--|--|--|
| 1. STAI         | RT 2. UPLOAD SUBM                                                                                                    | SION 3. ENTER METADATA 4. UPLOAD SUPPLEMENTARY FILES 5. CONFIRMATION                                                                                                    |  |  |  |
| Encou           | untering difficulties                                                                                                    | Contact for assistance.                                                                                                    |  |  |  |
| Sub             | mission Che                                                                                                    | klist                                                                                                    |  |  |  |
| Indica<br>addec | ate that this submis<br>d below).                                                                                                    | ion is ready to be considered by this journal by checking off the following (comments to the editor can be                                                                  |  |  |  |
|                 | The submission file is in OpenOffice, Microsoft Word, RTF, or WordPerfect document file format.                                                                                                    |                                                                                                    |  |  |  |
|                 | Where available, URLs for the references have been provided.                                                                                                    |                                                                                                    |  |  |  |
|                 | The text is single-spaced; uses a 10-point font; font type : Book Antiqua; employs italics, rather than underlining (except<br>with URL addresses); and all illustrations, figures, and tables are placed within the text at the appropriate points, rather<br>than at the end. |                                                                                                    |  |  |  |
| $\square$       | The text adheres the lournal                                                                                                    | he text adheres to the stylistic and bibliographic requirements outlined in the Author Guidelines, which is found in About<br>he lournal                                    |  |  |  |
|                 | If submitting to a                                                                                                    | If submitting to a peer-reviewed section of the journal, the instructions in Ensuring a Blind Review have been followed.                                                    |  |  |  |
| Jou<br>The n    | rnal's Privac<br>ames and email ac<br>e made available fo                                                                                                    | J Statement<br>fresses entered in this journal site will be used exclusively for the stated purposes of this journal and will<br>r any other purpose or to any other party. |  |  |  |
| Соп             | nments for t                                                                                                    | ie Editor                                                                                                    |  |  |  |
| Enter           | text (optional)                                                                                                    |                                                                                                    |  |  |  |
|                 |                                                                                                    | 🗶 🕰 🔒 И Д 🗄 j 🚍 🚥 🤃 🚳 ник 🛄 🍇                                                                                                    |  |  |  |
| 5               | e and continue                                                                                                    | Carrel                                                                                                    |  |  |  |

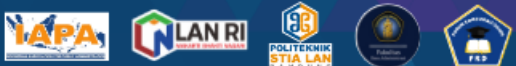

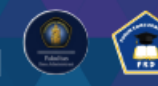

7 September 2023 | Politeknik STIA LAN Bandung

5. Pada Step kedua : Uploading the Submission, browse file makalah yang akan disubmit kemudian klik "upload" dan klik save and continue

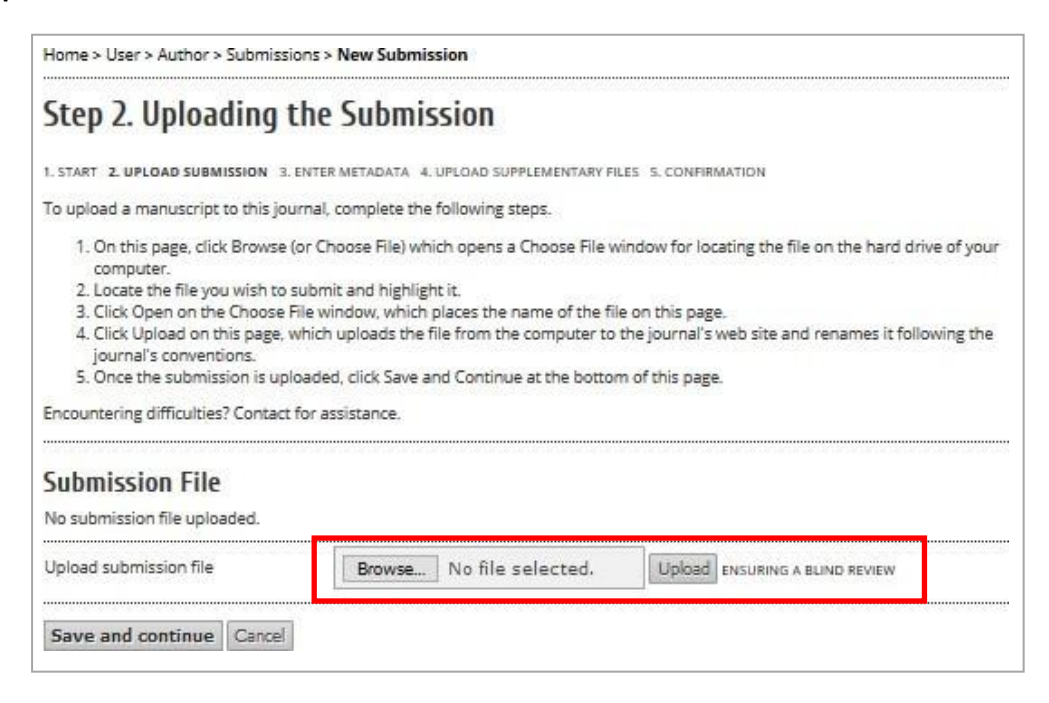

6. Pada Step 3. Entering the Submission's Metadata, inputkan metadata paper yang meliputi : penulis pertama, penulis kedua dan seterusnya (jika ada), Judul, abstrak, keyword dan referensi kemudian klik Save and Continue

| Authors                                                    |                                                                                                    |
|------------------------------------------------------------|----------------------------------------------------------------------------------------------------|
| First Name *                                               |                                                                                                    |
| vliddle Name                                               |                                                                                                    |
| ast Name *                                                 |                                                                                                    |
|                                                            |                                                                                                    |
| omaii -                                                    |                                                                                                    |
| ORCID ID                                                   |                                                                                                    |
|                                                            | ORCID IDs can only be assigned by the ORCID Registry. You must conform to their standards for<br>expressing ORCID IDs, and include the full URI (eg. http://orcid.org/0000-0002-1825-0097). |
| URL                                                        |                                                                                                    |
| Affiliation                                                | Developer                                                                                                    |
|                                                            |                                                                                                    |
|                                                            |                                                                                                    |
|                                                            |                                                                                                    |
|                                                            |                                                                                                    |
|                                                            | (Your institution, e.e. "Simon Fraser University")                                                                                                    |
| Country                                                    | (Your institution, e.g. "Simon Fraser University")                                                                                                    |
| Country<br>Bio Statement                                   | (Your institution, e.g. "Simon Fraser University")<br>Indonesia                                                                                                    |
| Country<br>Bio Statement<br>E.g., department and           | (Your institution, e.g. "Simon Fraser University")<br>Indonesia                                                                                                    |
| Country<br>Bio Statement<br>(E.g., department and<br>rank) | (Your institution, e.g. "Simon Fraser University") Indonesia                                                                                                    |
| Country<br>Bio Statement<br>Eg., department and<br>rank)   | (Your institution, e.g. "Simon Fraser University") Indonesia                                                                                                    |
| Country<br>Bio Statement<br>E.g., department and<br>rank)  | (Your institution, e.g. "Simon Fraser University") Indonesia                                                                                                    |

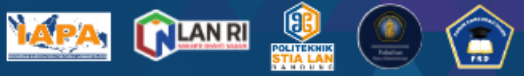

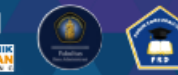

7 September 2023 | Politeknik STIA LAN Bandung

7. Pada Step 4. Upload Supplementary Files, klik save and continue

Home > User > Author > Submissions > New Submission

| 1. START 2. UPLOAD SUBMISSION 3. ENTER N                                                                                                    | IETADATA 4. UPLOAD SUPPLEMENTARY FILES 5.                                                                                                    | CONFIRMATION                                                                                            |                                                      |
|----------------------------------------------------------------------------------------------------|----------------------------------------------------------------------------------------------------|----------------------------------------------------------------------------------------------------|------------------------------------------------------|
| This optional step allows Supplementary<br>research instruments, (b) data sets, whic<br>would be unavailable to readers, (d) figu<br>the contribution of the work. | Files to be added to a submission. The files,<br>h comply with the terms of the study's resea<br>res and tables that cannot be integrated into<br>DBISINAL BLE NAME | which can be in any format, m<br>rch ethics review, (c) sources th<br>the text itself, or other materia | ight include (a)<br>hat otherwise<br>als that add to |
|                                                                                                    | CRIGINAL FICE NAME                                                                                                    |                                                                                                    | ACTION                                               |
| No s                                                                                                    | upplementary files have been added to this sub                                                                                                    | mission.                                                                                                |                                                      |
| T                                                                                                    | Denne No Charles I                                                                                                    | near anna anna anna                                                                                     |                                                      |

8. Pada Step 5. Confirming the Submission, klik Finish submission untuk menyelesaikan submit makalah pada KNIA

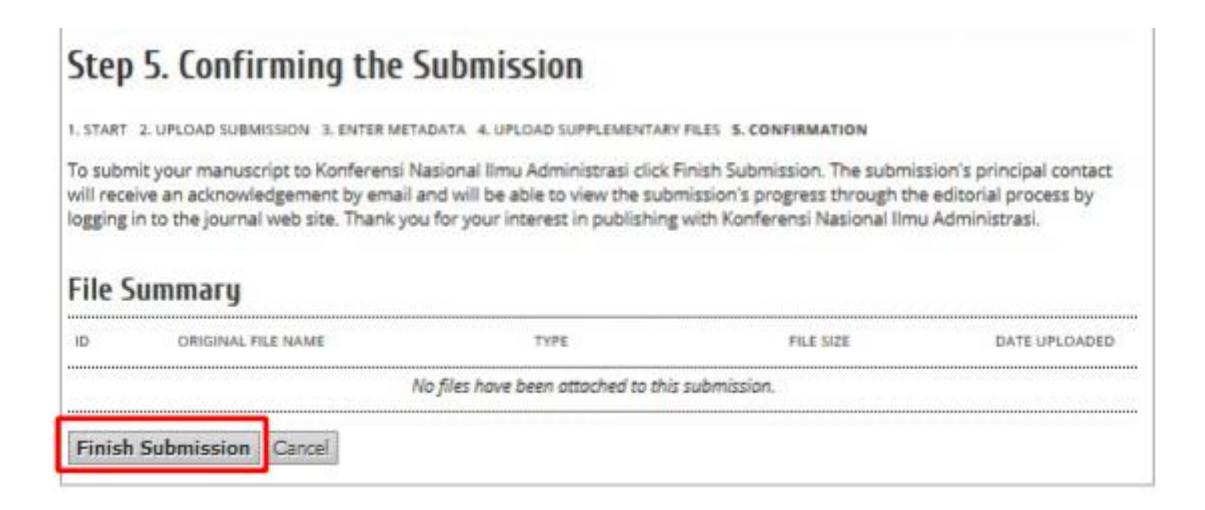

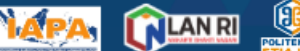

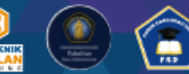

# konferensi nasional

7 September 2023 | Politeknik STIA LAN Bandung Setelah makalah berhasil disubmit, maka pada tampilan user nome penulis akan muncul 1 active

makalah. Penulis dapat melihat detail dari makalah yang telah disubmit, dengan melakukan klik pada **1 active** seperti pada gambar di bawah ini

| Home > <mark>User Home</mark> |                                |  |
|-------------------------------|--------------------------------|--|
| User Home                     |                                |  |
| Konferensi Nasional I         | lmu <mark>Administras</mark> i |  |
|                               |                                |  |

#### <u>CATATAN</u>

- Setiap makalah yang disubmit oleh semua peserta, akan melalui proses review oleh reviewer dan section editor. Diharapkan setiap penulis, secara periodik melakukan pengecekan status makalah yang telah disubmit pada akun masing-masing penulis.

Terdapat 5 status makalah yaitu :

- In Review Makalah telah disubmit penulis dan sedang menunggu untuk direview
- 2. In Review : Revisions required Makalah perlu revisi sesuai rekomendasi dari reviewer dan section editor
- 3. In Review : Resubmit for review

Makalah yang telah direvisi telah diupload ulang oleh penulis.

- Accept Submission
   Makalah telah diterima dan akan dimasukkan dalam Porsiding KNIA Politeknik STIA LANBandung
- Decline Submission
   Makalah ditolak untuk diikutsertakan dalam KNIA Politeknik STIA LAN Bandung
- Setiap makalah yang akan disubmit, wajib mengikuti format yang telah ditentukan pada template makalah. (Template makalah dapat didownload di menu kiri pada halaman web KNIA)